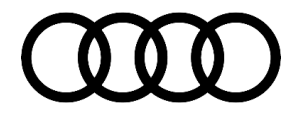

# **Technical Service Bulletin**

#### 19 MIL on, DTC P0CE100 or P0C4300 stored in the thermal management control module

19 20 05 2060218/1 July 20, 2020.

| Model(s) | Year | VIN Range       | Vehicle-Specific Equipment |
|----------|------|-----------------|----------------------------|
| Q5       | 2020 | 000001 - 089532 | TFSI e                     |

## Condition

#### **Customer states:**

• The exhaust emissions warning lamp appears in the instrument cluster (Figure 1).

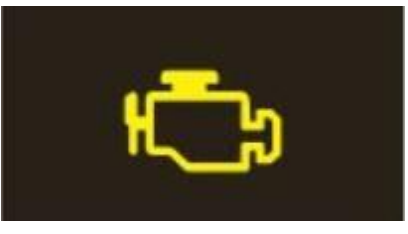

Figure 1. Exhaust emissions warning lamp.

### Workshop findings:

One of the following DTCs is logged in the thermal management control module, J1024 (address word 00C5):

• DTC P0C4300 (coolant temperature sender 1 for hybrid/high-voltage battery).

Or

• DTC P0CE100 (valve 1 for coolant of hybrid/high-voltage battery).

## **Technical Background**

A software update in the thermal management control module.

## **Production Solution**

New software in the thermal management control module, J1024 (address word 00C5) addressed the condition.

#### © 2020 Audi of America, Inc.

All rights reserved. Information contained in this document is based on the latest information available at the time of printing and is subject to the copyright and other intellectual property rights of Audi of America, Inc., its affiliated companies and its licensors. All rights are reserved to make changes at any time without notice. No part of this document may be reproduced, stored in a retrieval system, or transmitted in any form or by any means, electronic, mechanical, photocopying, recording, or otherwise, nor may these materials be modified or reposted to other sites, without the prior expressed written permission of the publisher.

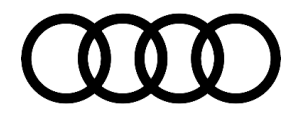

## **Technical Service Bulletin**

### Service

This TSB replaces Pending Service Solution (PSS) TSB 2059530: PSS 19 MIL on, DTC P0C4300 or P0CE100 stored in the thermal management control module.

### Applies to vehicles with high-voltage components:

To prevent charging of the high-voltage battery during the software update, the high-voltage cable is to be removed BEFORE entry of the SVM code on vehicles with high-voltage components.

Charging the high-voltage battery during a software update can lead to damage of the high-voltage components.

### **SVM Update Instructions**

- 1. Follow all instructions in TSB 2011732: 00 Software Version Management (SVM), operating instructions.
- 2. Update the thermal management control module, J1024 (address word 00C5) using the SVM action code as listed in the table below, if necessary:

| Model     | Part Number | Old<br>Software<br>Version | Part Number<br>(or higher) | New Software<br>Version<br>(or higher) | SVM Code<br>Input |
|-----------|-------------|----------------------------|----------------------------|----------------------------------------|-------------------|
| Q5 TFSI e | 4M0965429N  | 0303                       | 4M0965429P                 | 0304                                   | C5A002            |

### Warranty

| Claim Type:       | • 110 up to 48 Months/50,000 Miles.                                                              |              |                                                             |  |  |
|-------------------|--------------------------------------------------------------------------------------------------|--------------|-------------------------------------------------------------|--|--|
|                   | G10 for CPO Covered Vehicles – Verify Owner.                                                     |              |                                                             |  |  |
|                   | • If the vehicle is outside any warranty, this Technical Service Bulletin is informational only. |              |                                                             |  |  |
| Service Number:   | 1928                                                                                             |              |                                                             |  |  |
| Damage Code:      | 0040                                                                                             |              |                                                             |  |  |
| Labor Operations: | Software Update (Includes checking for DTCs)                                                     | 0151 0000    | Time stated on<br>the diagnostic<br>protocol (Max<br>30 TU) |  |  |
| Diagnostic Time:  | GFF                                                                                              | No allowance | 0 TU                                                        |  |  |

© 2020 Audi of America, Inc.

All rights reserved. Information contained in this document is based on the latest information available at the time of printing and is subject to the copyright and other intellectual property rights of Audi of America, Inc., its affiliated companies and its licensors. All rights are reserved to make changes at any time without notice. No part of this document may be reproduced, stored in a retrieval system, or transmitted in any form or by any means, electronic, mechanical, photocopying, recording, or otherwise, nor may these materials be modified or reposted to other sites, without the prior expressed written permission of the publisher.

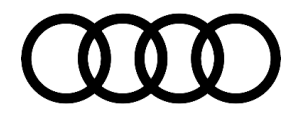

## Technical Service Bulletin

|                | Road test prior to the service procedure | No allowance | 0 TU |
|----------------|------------------------------------------|--------------|------|
|                | Road test after the service procedure    | No allowance | 0 TU |
| Claim Comment: | As per TSB #2060218/1                    |              |      |

All warranty claims submitted for payment must be in accordance with the Audi Warranty Policies and Procedures Manual. Claims are subject to review or audit by Audi Warranty.

## **Additional Information**

The following Technical Service Bulletin(s) will be necessary to complete this procedure:

• TSB 2011732, 00 Software Version Management (SVM), operating instructions.

All part and service references provided in this TSB (2060218) are subject to change and/or removal. Always check with your Parts Department and/or ETKA for the latest information and parts bulletins. Please check the Repair Manual for fasteners, bolts, nuts, and screws that require replacement during the repair.

©2020 Audi of America, Inc. All rights reserved. The information contained in this document is based on the latest information available at the time of printing and is subject to the copyright and other intellectual property rights of Audi of America, Inc., its affiliated companies and its licensors. All rights are reserved to make changes at any time without notice. No part of this document may be reproduced, stored in a retrieval system, or transmitted in any form or by any means, electronic, mechanical, photocopying, recording, or otherwise, nor may these materials be modified or reposted to other sites, without the prior expressed written permission of the publisher.

© 2020 Audi of America, Inc.

All rights reserved. Information contained in this document is based on the latest information available at the time of printing and is subject to the copyright and other intellectual property rights of Audi of America, Inc., its affiliated companies and its licensors. All rights are reserved to make changes at any time without notice. No part of this document may be reproduced, stored in a retrieval system, or transmitted in any form or by any means, electronic, mechanical, photocopying, recording, or otherwise, nor may these materials be modified or reposted to other sites, without the prior expressed written permission of the publisher.